# ECR 単価変更マニュアル

MA/FS - 1855

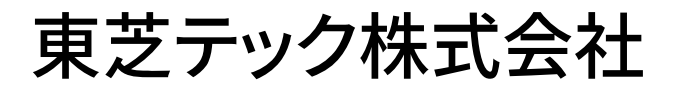

| お客様各位  | 設定変更の流れ・・・・・P1                                  |
|--------|-------------------------------------------------|
| PLUの単価 | 「を変更する設定操作・・・・・・・・・・・・・・・・・・・・・・・・・・・・・・・・・・・・・ |

改訂履歴

|    | 版数            | 発行日        | 改訂 内 容   |
|----|---------------|------------|----------|
| 初版 | (T06-1855-01) | 2019年7月1日  | 初版発行     |
| 二版 | (T06-1855-02) | 2019年7月15日 | ページ表記を統一 |

#### お客様各位

平素は弊社商品をご愛顧いただき誠にありがとうございます。 この設定変更はPLUに設定されている単価を変更する操作方法を記載してあります。 尚、レジスターの『取扱説明書』にも本内容は記載されていますので併せてご参照下さい。

### 【 設定変更の流れ 】

3. 鍵位置<精算>で"精算"を行います。(累計精算も併せて行う事をご推奨します)
2. 鍵位置<設定>で単価の設定変更を行います。

#### 【設定操作時の注意事項】

●鍵位置く設定>では下記キーボード配列となりますのでご注意してください。

<MA-1855の場合>

| <fs-1855の場合< th=""><th>i&gt;</th></fs-1855の場合<> | i> |
|-------------------------------------------------|----|
|-------------------------------------------------|----|

| レシート<br>送り   | 替        | オープン       | 標準   | 横倍 | Α                | в  | С | D | Е  | F  |
|--------------|----------|------------|------|----|------------------|----|---|---|----|----|
| レシート<br>発行停止 | 一括<br>取消 | レシート<br>確認 | コメント | 戻  |                  |    |   |   |    |    |
|              |          |            |      |    | <b>カード</b><br>宣言 |    |   |   |    |    |
| #/現          | 取消       | (          | 2    | 万券 |                  |    |   |   |    |    |
| 部門           | 9#       | 7          | 8    | 9  |                  |    |   |   |    |    |
| >            | <        | 4          | 5    | 6  |                  |    |   |   |    |    |
| 金            | 額        | 1          | 2    | 3  |                  |    |   |   |    |    |
| PL           | JU       | 0          | 00   | •  | 預/3              | 現計 | 小 | 計 | 掛計 | 信計 |

| フラットキーボード部 | 領収証      | レシート<br>送り | 替  | #/現 | <mark>反転</mark> |    |
|------------|----------|------------|----|-----|-----------------|----|
|            | 戻        | Α          | в  | С   | 標準              |    |
|            | 一括<br>取消 | DE         |    | F   | 横倍              |    |
|            | 取消       | C          | >  | 万券  | カナ<br>小文字       |    |
|            | ×        | 7          | 8  | 9   | カード<br>宣言       |    |
|            | 部門<br>#  | 4          | 5  | 6   | 信計              | 掛計 |
|            | 金額       | 1          | 2  | 3   | 小               | 計  |
|            | PLU      | 0          | 00 | •   | 預/現計            |    |

・鍵位置<設定>の設定操作時のキーボードは上記配列となります。

・キー配列中の A ~ F は文字コードの入力で使用します。

| 0 | 1 | 0 |
|---|---|---|
| 2 | / | 2 |

## MA/FS-1855シリーズ

| 該当機種 | MA-1855 | F S — 1 8 5 5 |
|------|---------|---------------|
|------|---------|---------------|

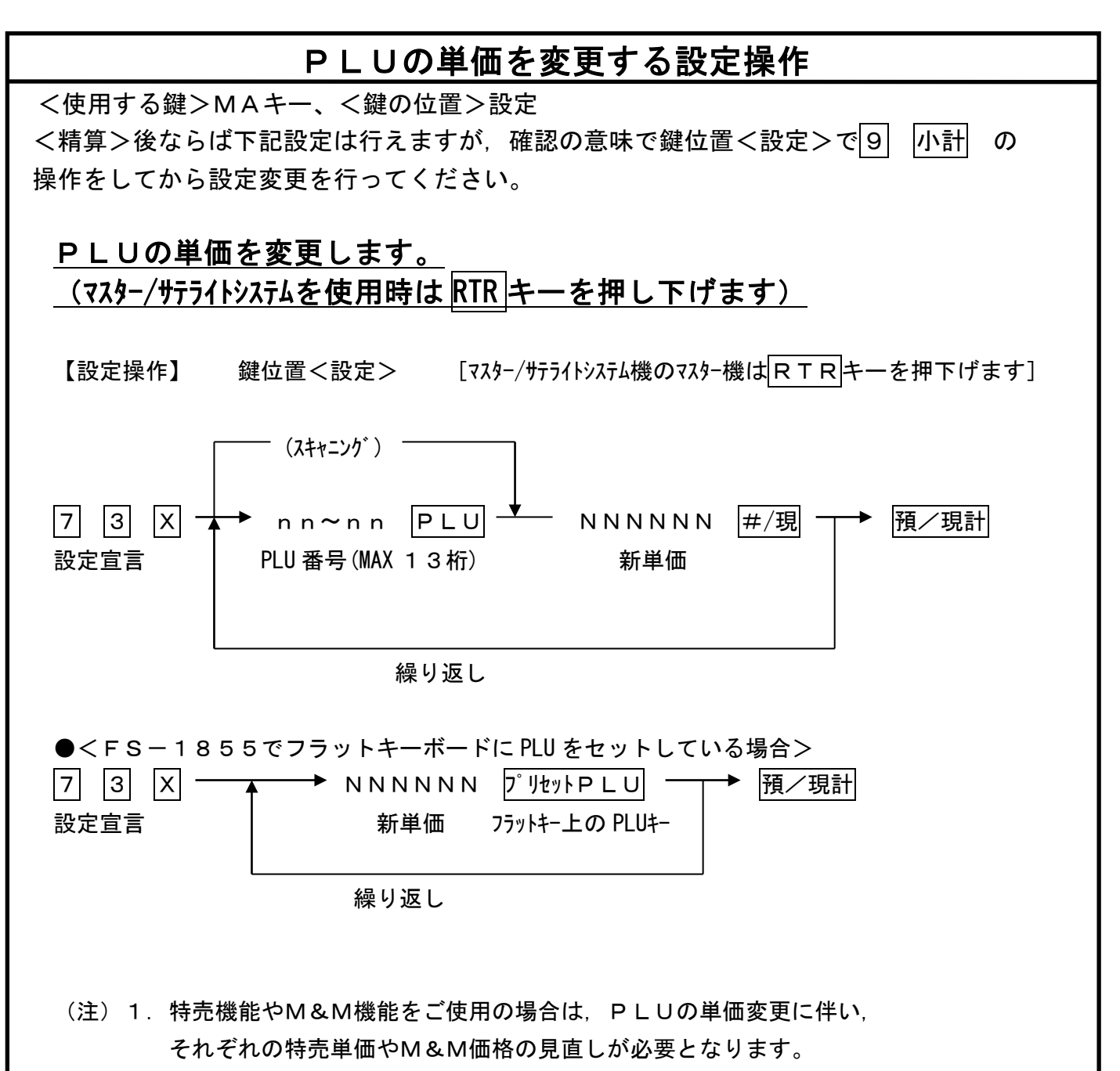

- 2. マスター/サテライトシステム機はマスター機でPLU単価変更を行い, 預/現計 操作で各サテライトレジへ変更データを自動送信します。
- 3. 外税なら税抜き価格を、内税なら税込価格を設定してください。

資料番号:T06-1855-02

2019年7月1日初版発行 2019年7月15日二版発行

©TOSHIBA TEC CORPORATION, 2019 無断複製および転載を禁ず。

●お問い合わせは